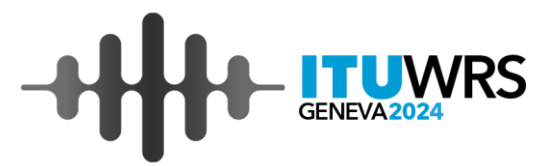

# **ITU World Radiocommunication Seminar**

**Additional Software tools** 

2-6 December 2024, Geneva, Switzerland

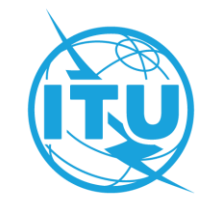

# **Additional software tools**

### **EPFD Static**

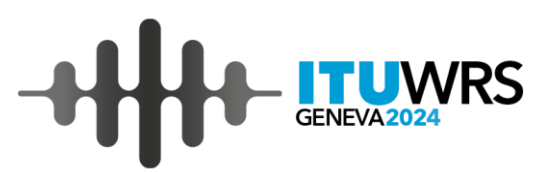

# Coordination provisions under No. 9.7A and No. 9.7B

✓ What are Very Large Earth Stations (VLES)?

Operating in space-to-Earth at 10.7-11.7 GHz, 11.7-12.2 GHz in Region 2, 12.2-12.75 GHz in Region 3, 12.5-12.75 GHz in Region 1, 17.8-18.6 GHz, and 19.7-20.2 GHz

And having

a) maximum isotropic gain greater than or equal to 64 dBi for the frequency bands 10.7-12.75 GHz or 68 dBi for the frequency bands 17.8-18.6 GHz and 19.7-20.2 GHz;

- b) G/T of 44 dB/K or higher;
- c) emission bandwidth of 250 MHz or higher for the frequency bands below 12.75 GHz or 800 MHz or higher for the frequency bands above 17.8 GHz

✓ Specific very large earth station (under certain conditions) requires coordination under RR No. 9.7A with respect to any existing non-GSO satellite systems using the coordination triggers in RR Appendix 5.

✓ Also, FSS non-GSO satellite systems requires coordination under RR No. 9.7B with respect to any large earth station (under certain conditions) using the coordination triggers in RR Appendix 5.

✓ Coordination thresholds under Nos. 9.7A and 9.7B are using EPFD (equivalent-power flux density) levels produced by non-GSO FSS system to measure whether coordination between specific very large earth stations and non-GSO FSS is required.

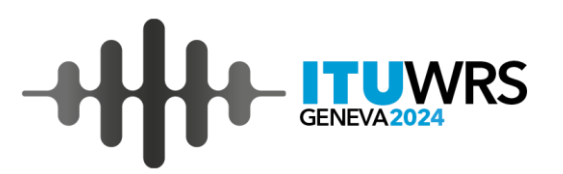

## Status of recording of very large earth stations under No. 9.7A

✓ To date, there are 42 VLES from 3 administrations whose assignments are notified and recorded in the MIFR following coordination under RR No. 9.7A. There are additional earth stations whose assignments are currently under RR No. 9.7A coordination. These earth stations have assignments in either 12.2-12.75 GHz or 17.8-21.2 GHz (space-to-Earth) at limited number of geographical locations

✓ All these earth stations are operating with GSO satellites having inclination up-to 8 degrees

✓ The algorithm in Recommendation ITU-R S.1503-2 was developed based upon a reference GSO satellite in equatorial orbit with zero inclination angle. A GSO satellite system operating at other inclination angles is not modelled by the algorithm in the Recommendation.

✓ The analysis under RR No. **9.7B**, is to determine if coordination is required by comparing against the trigger epfd value at 100% of the time when the antenna is pointed toward the wanted GSO satellite as indicated in RR Appendix 5. Therefore, other methodologies assuming non-zero GSO satellite inclination, e.g. the static calculation recommended in Recommendation ITU-R S.1714, can be used.

 $\checkmark$  The Bureau uses the methodology of Recommendation ITU-R <u>S.1714-1</u> to identify whether earth stations are affected under No. **9.7B** by the means of static calculations

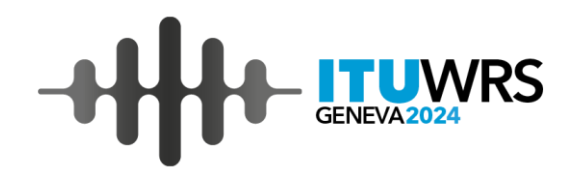

#### For LEO-type systems

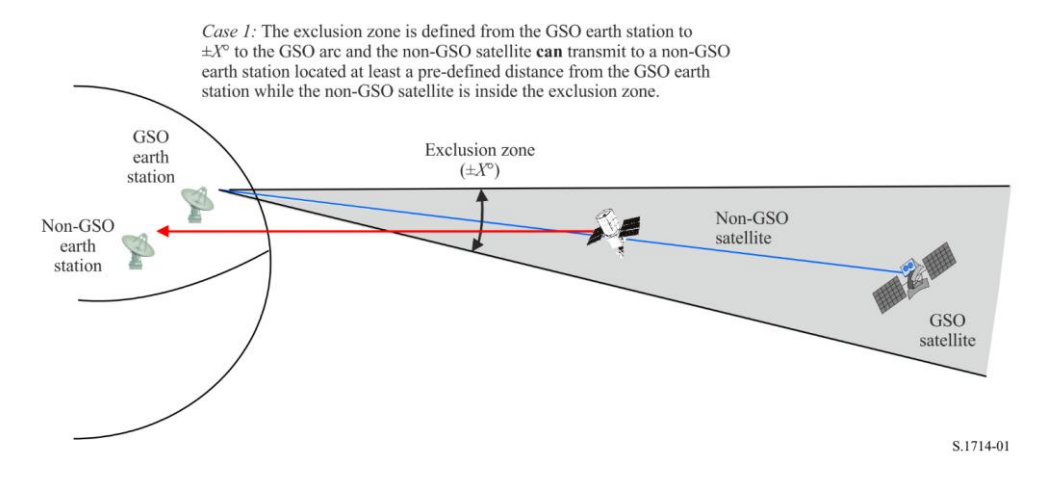

### **Static geometries**

Recommendation ITU-R S.1714-1 consider different geometries to calculate EPFD during in-line events or where EPFD can be at maximum

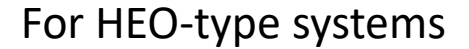

*Case 3:* The non-GSO satellite cannot transmit when the sub-satellite latitudes is between a certain latitude range. For example, a medium earth orbit (MEO) would not transmit between + and  $-X^{\circ}$  latitude. A high earth orbit (HEO) would not transmit below +  $X^{\circ}$  latitude or above  $-X^{\circ}$  latitude depending on the hemisphere of the apogee.

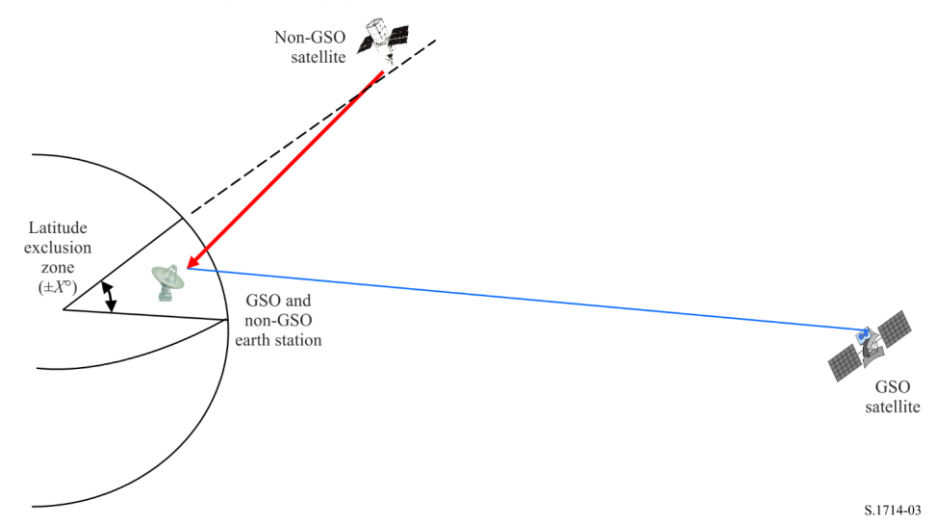

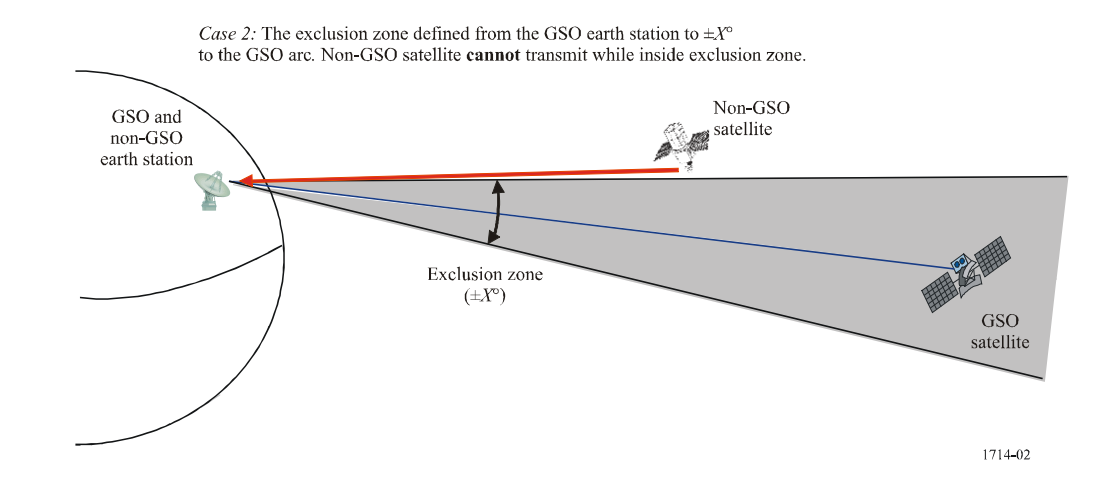

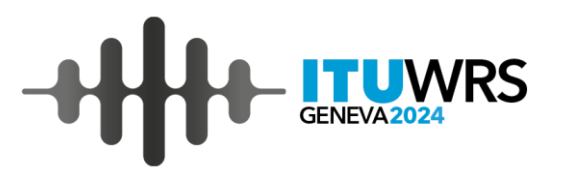

## **EPFD Static Software**

**EPFD Static** software is implementing Recommendation ITU-R S.1714-1 to assess whether any VLES maybe potentially affected by a non-GSO FSS system.

#### Input data

The software is using the same data required for examination under Article **22** using EPFD validation software. This data comprises of two databases:

- PFD/EIRP mask data stored in MS-Access MDB format.
- Examination SRS-Data

Same steps used to prepare the data for EPFD validation are applicable to prepare the data for EPFD Static software.

**EPFD Prepare** software could be used to prepare required databases.

In addition to these two databases *EPFD Static* software may need access to BR IFIC SRS database.

#### **EPFD** Static

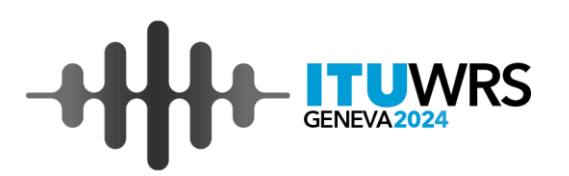

### **Overview of the interface**

 Input for mask database. Mask database can be selected by clicking Select mask file.

2. Input for examination SRS database. Examination SRS database can be selected by clicking **Select SRS file.** 

 Output folder for results. Can be selected by clicking
 Select output folder. If no selection is made, output files are saved in the same folder where input files are contained.
 Notice ID of non-GSO FSS as contained Examination SRS Database

5. Notice ID of non-GSO FSS as contained BR IFIC SRS Database

6. Notice ID of VLES as contained BR IFIC SRS Database

7. Status window

8. Click to run 9.7B analysis.

9. Click to run 9.7A analysis.

10. Different optional settings

|   |                   | 💣 EPFD Static                                                                      |                                   | – 🗆 X                                                |  |  |  |  |  |
|---|-------------------|------------------------------------------------------------------------------------|-----------------------------------|------------------------------------------------------|--|--|--|--|--|
|   |                   | Select input databases (same used for EPFD analysis)                               |                                   |                                                      |  |  |  |  |  |
| 1 |                   |                                                                                    | 9.7B analysis                     | Options                                              |  |  |  |  |  |
| 2 |                   | C:\SSCTools\EPFD Static\1\Data\masks.MDB C:\SSCTools\EPFD Static\1\Data\srs_Ka.MDB | Select mask file                  | Pre-select VLES  Use Revision 1 to S.1714            |  |  |  |  |  |
| 3 | ]/                | Output Folder 320520289                                                            | Select output folder              | Do not use SRS_ALL for incoming Save only worst case |  |  |  |  |  |
| 4 | $\langle \rangle$ | 120520179                                                                          | 9.7A analysis                     | Select SRS_ALL location                              |  |  |  |  |  |
| 5 | ]/]               | Notice ID for VLES used in No. 9.7A<br>Ready.                                      | Run 9.7A Run 9.7A using the masks |                                                      |  |  |  |  |  |
| 6 |                   |                                                                                    |                                   |                                                      |  |  |  |  |  |
| 7 | -                 | -                                                                                  |                                   |                                                      |  |  |  |  |  |
|   |                   |                                                                                    |                                   | ~                                                    |  |  |  |  |  |
|   |                   | Ready.                                                                             |                                   |                                                      |  |  |  |  |  |

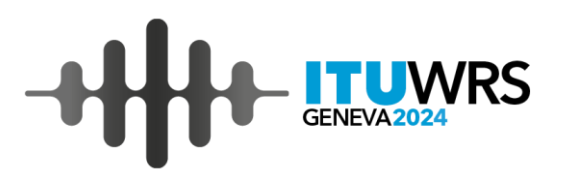

### **Additional Notes**

Software offers two run scenarios.

- 1. After specifying input databases, No. **9.7B** analysis can be conducted by clicking **Run 9.7B**.
- 2. It should be noted that notice Id of non-GSO FSS system specified in Examination SRS database (4) may be different from actual non-GSO FSS system if the system is already recorded and published in BR IFIC. In such case user need to specify actual notice ID in field (5).
- 3. No. 9.7A can be conducted by clicking Run 9.7A. No input databases except BR IFIC SRS ALL is required for this analysis. Only frequency overlap is used in the analysis.

There are several options available:

- 1. Pre-select VLES. When checked, before running No. 9.7B analysis, the software will ask which VLES to be used in the analysis.
- 2. Use Revision 1 to S.1714. Checked by default and methodology described in Recommendation ITU-R S.1714-1 is used for calculations. If unchecked, the software will use the methodology presented in Recommendation ITU-R S.1714-0.
- 3. Do not use SRS\_ALL for incoming. If checked BR IFIC SRS\_ALL will not be used to extract incoming assignments.
- Save only worst case. For each potentially affected VLES, the resulting Excel report would contain only the worst calculation pair and Recommendation ITU-R S.1714-1 Case. If unchecked, Excel report will include each applicable Case calculation and incoming assignment overlapping VLES frequency band.
- 5. Select SRS\_ALL location is used to specify location of BR IFIC SRS database. If location is not specified, upon running **No. 9.7B** analysis the software will ask for BR IFIC SRS database anyway.

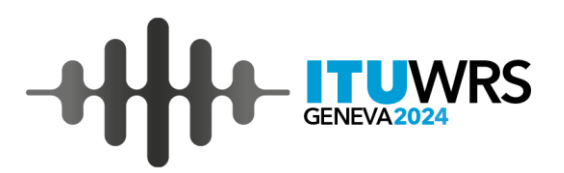

### **Demo exercise**

- 1. Extract demo files from EPFD Static Exercise.zip
- 2. You should have **srs.mdb and mask.mdb** files
- 3. Download EPFD Static from <a href="https://www.itu.int/epfdsupport/resources/">https://www.itu.int/epfdsupport/resources/</a>

EPFD Static software to calculate RR No. 9.7B coordination tresholds using ITU-R Rece

Version 1.7.5 - Minor update.

EPFDStatic Setup v1.7.5 (November 2024)

- 4. Run EPFDStatic Setup v.1.7.5.exe to install it.
- 5. Run EPFD Static from Start Menu

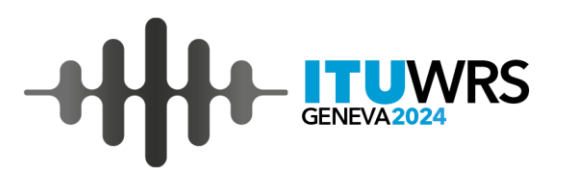

### **Demo exercise**

- 1. Press 'Select mask file' and choose mask.mdb
- 2. Select 'Select SRS file' and choose srs.mdb
- 3. Check the option 'Do not use SRS\_ALL for incoming'
- 4. Run calculations by clicking 'Run 9.7B'
- 5. Successful calculation should finish with information in status window:

| 141 stations taken for analysis                                                                             | / |
|----------------------------------------------------------------------------------------------------|---|
| 16 stations remain after the frequency overlap                                                              |   |
| Doing Rec. S.1714 analysis.                                                                                 |   |
| Analysis is done - results are written to E:\SkyDrive\_Mission\WRS2024\EPFD Static\124520024_97B(Calc).xlsx |   |
| Writing provn/tr_aff_ntw tables into E:\SkyDrive\_Mission\WRS2024\EPFD Static\124520024_97B.mdb             |   |
| Writing provision table                                                                                     |   |
| Writing affected network table                                                                              |   |
| Writing affected network table for each group                                                               |   |
| Remaining affected VLES using S.1714 - 16                                                                   |   |
| Finished.                                                                                                   |   |
|                                                                                                    | 1 |

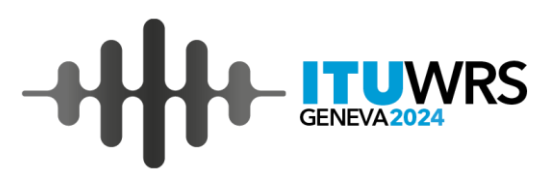

### **Demo exercise - Report**

Two report files are created by default in the same folder where **mask.mdb** and **srs.mdb** reside.

**EPFD\_DEMO\_Note.docx** – indicates if any VLES was identified as unaffected, if any.

**124520024\_97B(Calc).xlsx** – Excel spreadsheet containing results of the calculations.

Example:

| E14                                                                                                    | $[ \  \  \  \  \  \  \  \  \  \  \  \  \ $                                                                                                    |               |                |              |                                                                                                    |  |  |  |  |  |  |
|----------------------------------------------------------------------------------------------------|----------------------------------------------------------------------------------------------------|---------------|----------------|--------------|----------------------------------------------------------------------------------------------------|--|--|--|--|--|--|
| A                                                                                                    | В                                                                                                    | С             | D              |              | F                                                                                                    |  |  |  |  |  |  |
| 26                                                                                                    | Calculate long difference between non-GSO and Earth Station (degrees)                                                                                           | Δλn           | -39.1490075    | -39.14900748 | $else -1^*acos[(cos(yn) - sin(\phi) * sin(\phi)) / (cos(\phi) * cos(\delta))]$                                                         |  |  |  |  |  |  |
| 27                                                                                                    | Calculate the sub-satellite longitude of the non-GSO at this az and el (degrees)                                                                                | nGSO Long     | 94.58399423    | 94.58399423  | earth Long + Δλn                                                                                                    |  |  |  |  |  |  |
| 28 If satellite pfd masks are presented in Alpha vs Delta Longitude form                                                                                       |                                                                                                    |               |                |              |                                                                                                    |  |  |  |  |  |  |
| 29 Determi                                                                                                    | 20 Determine the resulting Alpha as measured from the geostationary orbital arc when the non-GSO is in conjunction with the inclined GSO at maximum inclination |               |                |              |                                                                                                    |  |  |  |  |  |  |
| 30                                                                                                    | GSO Arc Latitude (degrees)                                                                                                    | GSO Lat       | 0              | 0            |                                                                                                    |  |  |  |  |  |  |
| 31 Calculate                                                                                                    | the x,y,z components of the VLA latitude in ECF                                                                                                    |               |                |              |                                                                                                    |  |  |  |  |  |  |
| 32                                                                                                    | VLA x value (km)                                                                                                    | VLA x         | -4034.77422    | -4034.774219 | Re * cos(\u03c6) * cos(earth Long)                                                                                                    |  |  |  |  |  |  |
| 33                                                                                                    | VLA y value (km)                                                                                                    | VLA y         | 4217.284143    | 4217.284143  | Re * cos(\u03c6) * sin(earth Long)                                                                                                    |  |  |  |  |  |  |
| 34                                                                                                    | VLA z value (km)                                                                                                    | VLA z         | -2572.14091    | -2572.140913 | Re * sin(φ)                                                                                                    |  |  |  |  |  |  |
| 35 Calculate                                                                                                    | the x,y,z components of the GSO Arc in ECF                                                                                                    |               |                |              |                                                                                                    |  |  |  |  |  |  |
| 36                                                                                                    | GSOarc x value (km)                                                                                                    | GSOarc x      | 5868.094629    | 5868.094625  | Rg * cos(GSO Lat) * cos(GSO Long)                                                                                                    |  |  |  |  |  |  |
| 37                                                                                                    | GSOarc y value (km)                                                                                                    | GSOarc y      | 41753.66285    | 41753.66285  | Rg * cos(GSO Lat) * sin(GSO Long)                                                                                                    |  |  |  |  |  |  |
| 38                                                                                                    | GSOarc z value (km)                                                                                                    | GSOarc z      | 0              | 0            | Rg * sin(φ)                                                                                                    |  |  |  |  |  |  |
| 39 Calculate the x,y,z components of the non-GSO satellite at the latitude at which in-line conjunction with inclined GSO at maximum inclination occurs in ECF |                                                                                                    |               |                |              |                                                                                                    |  |  |  |  |  |  |
| 40                                                                                                    | Non-GSO x value (km)                                                                                                    | nGSO x        | -1196.35552    | -1196.355521 | Rn * cos(ð) * cos(nGSO Long)                                                                                                    |  |  |  |  |  |  |
| 41                                                                                                    | Non-GSO y value (km)                                                                                                    | nGSO y        | 14921.44261    | 14921.44261  | Rn * cos(δ) * sin(nGSO Long)                                                                                                    |  |  |  |  |  |  |
| 42                                                                                                    | Non-GSO z value (km)                                                                                                    | nGSO z        | -3522.32615    | -3522.326145 | $\operatorname{Rn}^* \sin(\delta)$                                                                                                    |  |  |  |  |  |  |
| 43 Calculate                                                                                                    | Vectors needed to calculate Alpha as seen from GSO at maximum inclination                                                                                       |               |                |              |                                                                                                    |  |  |  |  |  |  |
| 44                                                                                                    | VLA to GSOarc Vector (km)                                                                                                    | VLA-GSOar     | 38905.81508    | 38905.81508  | Sqrt[(GSOarc x - VLA x)^2 +(GSOarc y - VLA y)^2+(GSOarc z - VLA zx)^2]                                                                 |  |  |  |  |  |  |
| 45                                                                                                    | VLA to non-GSO Vector(km)                                                                                                    | VLA-nGSO      | 11114.7866     | 11114.78659  | Sqrt[(nGSO x - VLA x)^2 +(nGSO y - VLA y)^2+(nGSO z - VLA zx)^2]                                                                       |  |  |  |  |  |  |
| 46                                                                                                    | GSOarc to non-GSO Vector (km)                                                                                                    | GSOarc-nG     | 27969.29174    | 27969.29174  | Sqrt[(nGSO x - GSOarc x)^2 +(nGSO y - GSOarc y)^2+(nGSO z - GSOarc zx)^2]                                                              |  |  |  |  |  |  |
| 47                                                                                                    | Alpha                                                                                                    | Alpha         | 8.695112342    | 8.695112342  | acos[((VLA to GSOarc Vector)*2 + (VLA to nGSO Vector)*2 - (GSOarc to<br>nGSO Vector)*2)/(2*VLA to GSOarc Vector * VLA to nGSO Vector)] |  |  |  |  |  |  |
| 48                                                                                                    | Calculate the Delta Longitude between GSO and non-GSO (degrees)                                                                                                 | delta         | -12.5839942    | -12.58399423 | GSO Long - nGSO Long                                                                                                    |  |  |  |  |  |  |
| 49 Choose                                                                                                    | ofd from mask for latitude nearest to sub-satellite latitude of non-GSO, because the                                                                            | GSO VLA free  | quency bandwit | h            |                                                                                                    |  |  |  |  |  |  |
| 50 is vary la                                                                                                    | rge there may be several sets of masks with overlapping frequencies, all of these sh                                                                            | ould be added | d in           |              |                                                                                                    |  |  |  |  |  |  |
| 51 Since this                                                                                                    | s is an in line event the Gr(theta)/Gr(max) portion of epfd calculation is equal to 1 (nu                                                                       | merical) or 0 | dB.            |              |                                                                                                    |  |  |  |  |  |  |
| 52                                                                                                    | freq 1 pfd of non-GSO with Alpha = Alphai or X = 0 and delta                                                                                                    | pfd1          |                | -155.9097753 |                                                                                                    |  |  |  |  |  |  |
| 53                                                                                                    | Mask bandwidth (kHz)                                                                                                    | BW            |                | 40           |                                                                                                    |  |  |  |  |  |  |
| 54                                                                                                    | Calculate Worst Case epfd (dBW/m^2/RefBW)                                                                                                    | epfd          |                | -155.9097753 |                                                                                                    |  |  |  |  |  |  |
| 55                                                                                                    | EPFD Threshold                                                                                                    | Ap5           |                | -202         |                                                                                                    |  |  |  |  |  |  |
| 56                                                                                                    | Threshold Reference bandwidth                                                                                                    | refBW         |                | 40           |                                                                                                    |  |  |  |  |  |  |
| 57                                                                                                    | Excess (dB)                                                                                                    |               |                | 46.09022468  |                                                                                                    |  |  |  |  |  |  |
| 58                                                                                                    |                                                                                                    |               |                |              |                                                                                                    |  |  |  |  |  |  |
| 59                                                                                                    |                                                                                                    |               |                |              |                                                                                                    |  |  |  |  |  |  |